## Step-by-Step Guide for Deans in Colleges without Departments Reviewing a Candidate's FDL Application

## Step 1: Review a candidate's FDL application

You will receive an email notifying you that the faculty member's case is ready for your review. Access the case through Interfolio's email notification by selecting "Review." You can also log in directly to Interfolio at <u>tiny.utk.edu/interfolio</u>. If you need assistance logging in to Interfolio, please see <u>this guide</u>.

After selecting the faculty member's case, you will be brought to the "Case Materials" tab:

| The University of Tennessee - Knoxville > Cases > Megan Gast |                                                                                                    | Send Case 🗸             | Case Options 🗸 |
|--------------------------------------------------------------|----------------------------------------------------------------------------------------------------|-------------------------|----------------|
| Unit<br>Provost Office                                       | <b>Template</b><br>AY 23-24 FDL Application Cycle for AY 24-25 FDL<br>Requests (Colleges without Departments) | Status<br>Select Status |                |
| Case Materials Case Details                                  |                                                                                                    |                         |                |
|                                                              | Q Read Case                                                                                                   |                         |                |

<u>Case Materials Tab</u>: this view will allow you to review all of the candidate's materials – candidate proposal and any supporting documentation, CV, any outside support and compensation and forms. (NOTE - The TCRS form will not be uploaded until a later step and will not be available at this point.)

To review the materials, select the blue "Read Case" button shown above or drop down the section and select the document. From either option, the documents will open in a PDF format.

| Can<br>Any m<br>files in | didate Packet<br>laterials added to the candidate packet will be visible to the candidate and available for them to use in their current case. The candidate will b<br>n an unlocked section before they submit. | e able to replace or delete any |
|--------------------------|----------------------------------------------------------------------------------------------------|---------------------------------|
| >                        | Start Here: Click the "Packet" tab above and complete Instructions and Guidelines Section Unlocked                                                                                                    | • Lock                          |
| >                        | Candidate Proposal Unlocked                                                                                                    | • Lock                          |
| >                        | Candidate Proposal Supporting Documentation (optional) Unlocked                                                                                                    | • Lock                          |
| >                        | Candidate CV Unlocked                                                                                                    | • Lock                          |
| >                        | Outside Support and Compensation (if applicable) Unlocked                                                                                                    | • Lock                          |
| >                        | Tennessee Consolidated Retirement System (TCRS) Form Untocked                                                                                                    | Lock                            |
| >                        | Terms of Leave Agreement Unlocked                                                                                                    | • Lock                          |

## Step 2: Fill out the Recommendation Form

To access the recommendation form, you will need to select the "Case Details" tab.

<u>Case Details Tab</u>: this view will show you instructions and the required form to complete.

| eviewing as                                                                                                    |                                                                                                    |                                                                                                    |
|----------------------------------------------------------------------------------------------------|----------------------------------------------------------------------------------------------------|----------------------------------------------------------------------------------------------------|
| ollege Dean/Associate Dean FA                                                                                                    |                                                                                                    |                                                                                                    |
| <ul> <li>Instructions</li> </ul>                                                                                                    |                                                                                                    |                                                                                                    |
| The dean should affirm the importance and significan<br>will determine if any further recommendations are app                                                                                    | ce of the proposed work and how it will assist the fact<br>propriate prior to forwarding the application to the prov | Ity in advancing their career and benefit the university. The dea<br>rost.                            |
|                                                                                                    |                                                                                                    | 1 missin                                                                                              |
| <ul> <li>Required Items</li> </ul>                                                                                                    |                                                                                                    |                                                                                                    |
| <ul> <li>Required Items</li> <li>All required items must be completed before the case can ad<br/>omit the form as a requirement for a user.</li> </ul>                                           | vance to the next step. Forms must be completed by the assig                                                         | ned user, however a Committee Manager or Administrator can select to                                  |
| <ul> <li>Required Items</li> <li>All required items must be completed before the case can ad<br/>omit the form as a requirement for a user.</li> <li>Forms</li> </ul>                            | vance to the next step. Forms must be completed by the assig                                                         | ned user, however a Committee Manager or Administrator can select to                                  |
| Required Items  All required items must be completed before the case can ad omit the form as a requirement for a user.  Forms Form Name                                                          | vance to the next step. Forms must be completed by the assignee                                                      | ned user, however a Committee Manager or Administrator can select to<br>Actions                       |
| Required Items  All required items must be completed before the case can ad omit the form as a requirement for a user.  Forms Form Name  AY 23-24 FDL - Dean Recommendation 1 required questions | vance to the next step. Forms must be completed by the assig<br>Assignce<br>Committee Managers                       | ned user, however a Committee Manager or Administrator can select to<br>Actions<br>Manage Respondents |

Select "Fill Out Form" to open the form in which you will provide your recommendation.

| AV 23-24 FDL - Deep Recommendation | Menan Gast (You) | Fill Out Form |
|------------------------------------|------------------|---------------|
| 1 required questions               | megan das (100)  |               |

You can edit this form as many times as you like before you submit it. Just remember to click "Save Response" each time. Once you have completed the form, select "Submit Form" and then "Return to Case:"

| Submit Form | Save Responses | Return to Case |
|-------------|----------------|----------------|
|             |                |                |

## Step 3: Move the Case Forward to the College Budget Director

When you have completed your review of the case and completed the form, you will advance the case forward or send the case backwards if edits are needed.

At the top right of the page, select "Send Case" and "Forward to College Budget Director (TCRS Form):"

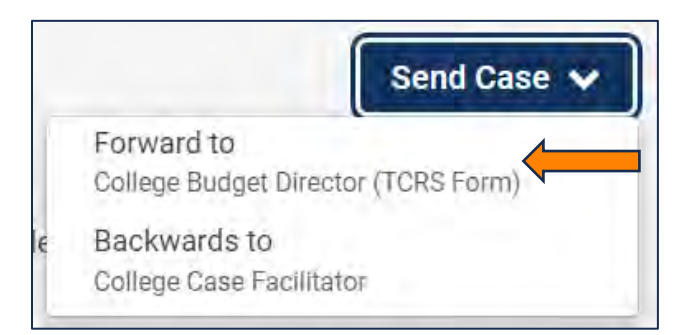

If the case needs to be returned for revisions to the College Case Facilitator, you can select "Backwards to College Case Facilitator"

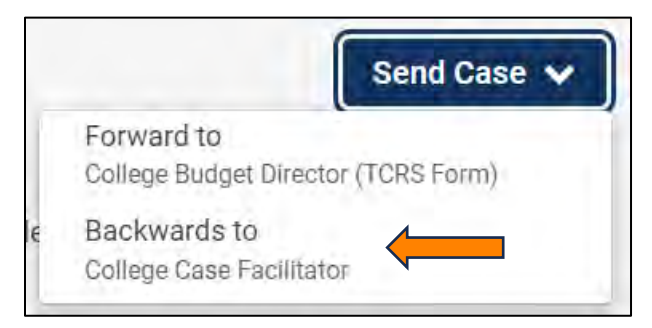

A generic email message will populate and require a subject (we recommend Faculty Development Leave – Faculty Last Name). If you are returning for revisions, please list any changes that need to be made here. Select "Continue" once you have added your message to send the case.

| Sella Case I Ol Wald                                                                                                    |    |
|----------------------------------------------------------------------------------------------------|----|
| Great job! You're sending the case forward to the next step, College Budget Director (TCRS Form). The following                                                                                                    |    |
| eviewers will lose access to the case:                                                                                                    |    |
| College Dean/Associate Dean FA   1 members                                                                                                    |    |
| The following reviewers will gain access to the case:                                                                                                    |    |
| College Budget Director   1 members                                                                                                    |    |
| Send a message to the reviewers gaining access.                                                                                                    |    |
| If recipients respond to this message, their response will come directly to your email inbox.                                                                                                    |    |
| Subject *                                                                                                    |    |
| Faculty Development Leave - Gast                                                                                                    |    |
|                                                                                                    |    |
| viessage *                                                                                                    |    |
| $\textcircled{\begin{tabular}{c c c c c c } \hline \hline \begin{tabular}{c c c c c } \hline \hline \begin{tabular}{c c c c c } \hline \hline \begin{tabular}{c c c c c } \hline \hline \begin{tabular}{c c c c c } \hline \hline \begin{tabular}{c c c c c } \hline \hline \begin{tabular}{c c c c } \hline \hline \begin{tabular}{c c c c } \hline \hline \begin{tabular}{c c c c } \hline \hline \begin{tabular}{c c c c } \hline \hline \begin{tabular}{c c c } \hline \hline \begin{tabular}{c c c } \hline \hline \begin{tabular}{c c c } \hline \hline \begin{tabular}{c c c } \hline \hline \begin{tabular}{c c c } \hline \hline \begin{tabular}{c c c } \hline \hline \begin{tabular}{c c } \hline \hline \begin{tabular}{c c } \hline \hline \begin{tabular}{c c c } \hline \hline \begin{tabular}{c c } \hline \hline \begin{tabular}{c c } \hline \hline \begin{tabular}{c c } \hline \hline \begin{tabular}{c c } \hline \hline \begin{tabular}{c c } \hline \hline \begin{tabular}{c c } \hline \hline \begin{tabular}{c c } \hline \begin{tabular}{c c } \hline \begin{tabular}{c c } \hline \hline \begin{tabular}{c c } \hline \hline \begin{tabular}{c c } \hline \hline \begin{tabular}{c c } \hline \hline \begin{tabular}{c c } \hline \begin{tabular}{c c } \hline \begin{tabular}{c c $ |    |
| Dear College Budget Director,                                                                                                    |    |
| Please review the FDL case for Professor Gast and upload the required TCRS form. Let me know if you have any questions.                                                                                                    |    |
| Thanks!                                                                                                    |    |
|                                                                                                    |    |
|                                                                                                    |    |
| body p                                                                                                    |    |
|                                                                                                    |    |
|                                                                                                    |    |
|                                                                                                    | -  |
| Preview     Continue     Cance                                                                                                    | el |